### ボイスワープ / 着信お知らせメール /FAX お知らせメール

# シナプス光でんわ 設定サイトの基本設定

ダイヤル式の電話機からは設定できません。プッシュ(トーン)に切り替え可能な 電話機については、プッシュ(トーン)信号に切り替えてご利用ください。

# シナプス光でんわ設定サイト

### 仮パスワードの設定

ひかり電話設定サイトに接続するために必要な仮パスワードの設定手順について説明します。仮パスワード設定番号へダイ ヤルする前に、あらかじめ仮パスワードを設定する認証単位を選択してください。

光でんわ設定サイト

https://www.hikari.ntt-west.net/

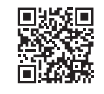

#### ◆ 回線単位に設定する場合

| <ol> <li>仮パスワード</li> <li>設定番号</li> </ol>                                          | 契約回線から、仮パスワード設定番号 <b>06-6480-6430</b> (有料) ヘダイヤル<br>します。                                                                                                    |
|-----------------------------------------------------------------------------------|----------------------------------------------------------------------------------------------------|
| ② ガイダンス                                                                           | 「仮パスワード設定をする単位を選択します。回線単位に設定する場合は 】、電話番号<br>単位に設定する場合は 2、管理者 / ユーザ単位に設定する場合は 3 を入力してくださ<br>い。」                                                                                                    |
| 3 1                                                                               | したダイヤルします。                                                                                                    |
| ④ ガイダンス                                                                           | 「●●●番の仮パスワードの設定を行います。 設定したい仮パスワードを入力してくださ<br>い。」                                                                                                    |
| ◎仮パフロード                                                                           | 仮パスワードをダイヤルします。<br>仮パスワードは 8 桁の数字を設定してください。                                                                                                    |
|                                                                                   | 無効な仮パスワードを入力した場合は、次のガイダンスが流れます。 「入力された番号が正しくありません。もう一度押してください。」 なお、3回誤ってダイヤルした場合は、一度電話を切り、手順1からやり直してください。                                                                                                    |
| <ul> <li>③ <b>ルズ/ へ、 ノー ト</b></li> <li>⑥ ガイダンス</li> </ul>                         | 無効な仮パスワードを入力した場合は、次のガイダンスが流れます。 「入力された番号が正しくありません。もう一度押してください。」 なお、3回誤ってダイヤルした場合は、一度電話を切り、手順1からやり直してください。 「確認のためにもう一度仮パスワードを入力してください。」                                                                                                    |
| <ul> <li>③ WXパスワード</li> <li>⑥ ガイダンス</li> <li>⑦ 仮パスワード</li> </ul>                  | <ul> <li>無効な仮パスワードを入力した場合は、次のガイダンスが流れます。</li> <li>「入力された番号が正しくありません。もう一度押してください。」</li> <li>なお、3回誤ってダイヤルした場合は、一度電話を切り、手順1からやり直してください。</li> <li>「確認のためにもう一度仮パスワードを入力してください。」</li> <li>⑤で入力した仮パスワードを再度入力します。</li> </ul>                                                  |
| <ul> <li>③ WXパスワード</li> <li>⑥ ガイダンス</li> <li>⑦ 仮パスワード</li> <li>⑧ ガイダンス</li> </ul> | <ul> <li>無効な仮パスワードを入力した場合は、次のガイダンスが流れます。</li> <li>「入力された番号が正しくありません。もう一度押してください。」</li> <li>なお、3回誤ってダイヤルした場合は、一度電話を切り、手順1からやり直してください。</li> <li>「確認のためにもう一度仮パスワードを入力してください。」</li> <li>⑤で入力した仮パスワードを再度入力します。</li> <li>「●●●番の仮パスワードの設定が完了しました。ご利用ありがとうございました。」</li> </ul> |

#### ◆ 電話番号単位に設定する場合

| <ol> <li>① 仮パスワード</li> <li>① 設定番号</li> </ol>         | 契約回線から、仮パスワード設定番号 <b>06-6480-6430</b> (有料) ヘダイヤル<br>します。                                                                    |  |  |
|------------------------------------------------------|----------------------------------------------------------------------------------------------------|--|--|
| ② ガイダンス                                              | 「仮パスワード設定をする単位を選択します。回線単位に設定する場合は 】、電話番号<br>単位に設定する場合は 2、管理者 / ユーザ単位に設定する場合は 3 を入力してくださ<br>い。」                              |  |  |
| 3 2                                                  | 2をダイヤルします。                                                                                                    |  |  |
| ④ ガイダンス                                              | 「仮パスワードを設定する電話番号を市外局番から入力し、最後に#を押してください。」                                                                                   |  |  |
| 本サービスを                                               | 本サービスと契約している電話番号を入力し、最後に#を押します。                                                                                             |  |  |
| <ul> <li>ジ約している</li> <li>電話番号</li> <li>+#</li> </ul> | 本サービスを契約している電話番号以外をダイヤルした場合は次のガイダンスが流れます。<br>「入力された番号が正しくありません。もう一度押してください。」<br>なお、3回誤ってダイヤルした場合は、一度電話を切り、手順 1 からやり直してください。 |  |  |
| ⑥ ガイダンス                                              | 「●●●番の仮パスワードの設定を行います。 設定したい仮パスワードを入力してくださ<br>い。」                                                                            |  |  |
| ⑤ 仮パスワード                                             | 仮パスワードをダイヤルします。<br>仮パスワードは 8 桁の数字を設定してください。<br>無効な仮パスワードを入力した場合は、次のガイダンスが流れます。                                              |  |  |
|                                                      | -<br>「入力された番号が正しくありません。もう一度押してください。」<br>なお、3 回誤ってダイヤルした場合は、一度電話を切り、手順 1 からやり直してください。                                        |  |  |
| ⑥ ガイダンス                                              | 「確認のためにもう一度仮パスワードを入力してください。」                                                                                                |  |  |
| ⑦ 仮パスワード                                             | ⑤で入力した仮パスワードを再度入力します。                                                                                                    |  |  |
| ⑧ ガイダンス                                              | 「●●●番の仮パスワードの設定が完了しました。ご利用ありがとうございました。」                                                                                     |  |  |
| ⑨ 設定完了                                               |                                                                                                    |  |  |

#### ◆ 管理者/ユーザ単位に設定する場合

| <ol> <li>仮パスワード</li> <li>設定番号</li> </ol>    | 契約回線から、仮パスワード設定番号 <b>06-6480-6430</b> (有料) ヘダイヤル<br>します。                                                                                                    |
|---------------------------------------------|----------------------------------------------------------------------------------------------------|
| ② ガイダンス                                     | 「仮パスワード設定をする単位を選択します。回線単位に設定する場合は 】、電話番号<br>単位に設定する場合は 2、管理者 / ユーザ単位に設定する場合は 3 を入力してくださ<br>い。」                                                                           |
| 3 3                                         | 3をダイヤルします。                                                                                                    |
| ④ ガイダンス                                     | ●発信者番号が契約番号の場合<br>「仮パスワードを設定する電話番号を市外局番から入力し、最後に#を押してください。」<br>⇒⑤へ                                                                                                    |
|                                             | ●発信者番号が追加番号の場合<br>「●●●番の仮パスワードの設定を行います。登録したい仮パスワードを入力してください。」<br>⇒⑦へ                                                                                                    |
| 本サービフを                                      | 本サービスと契約している電話番号を入力し、最後に <b>#</b> を押します。                                                                                                    |
| 本サービスを<br>契約している<br><sup>⑤</sup> 電話番号<br>+# | 本サービスを契約している電話番号以外をダイヤルした場合は次のガイダンスが流れます。<br>「入力された番号が正しくありません。もう一度押してください。」<br>なお、3回誤ってダイヤルした場合は、一度電話を切り、手順1からやり直してください。                                                |
| ⑥ ガイダンス                                     | 「●●●番の仮パスワードの設定を行います。 設定したい仮パスワードを入力してくださ<br>い。」                                                                                                    |
| ⑦ 仮パスワード                                    | 仮パスワードをダイヤルします。<br><b>仮パスワードは 8 桁の数字を設定してください。</b><br>無効な仮パスワードを入力した場合は、次のガイダンスが流れます。<br>「入力された番号が正しくありません。もう一度押してください。」<br>なお、3 回誤ってダイヤルした場合は、一度電話を切り、手順 1 からやり直してください。 |
| ⑧ ガイダンス                                     | 「確認のためにもう一度仮パスワードを入力してください。」                                                                                                    |
| ⑨ 仮パスワード                                    | ⑦で入力した仮パスワードを再度入力します。                                                                                                    |
| ⑩ ガイダンス                                     | 「●●●番の仮パスワードの設定が完了しました。ご利用ありがとうございました。」                                                                                                    |
| ① 設定完了                                      | これで仮パスワードの設定は完了です。<br>* 仮パスワードの有効期間は 24 時間です。設定後 24 時間以上経過すると無効となります<br>ので、再度、同様の手順で仮パスワードを設定してください。                                                                     |

### サービス設定ホームページへ接続

パソコン等からサービス設定ホームページへ接続する手順について説明します。(はじめて接続する場合は、P.47 ~ P.49 で設定した仮パスワードを利用して接続します。)

光でんわ設定サイト https://www.hikari.ntt-west.net/ ①. 上記の URL ヘアクセスします。

[ログイン] をクリックします。

| O NTT 西日本                                                                                                    |                                          |
|----------------------------------------------------------------------------------------------------|------------------------------------------|
| <b>ひかり電話 設定サイト</b><br>② ■ ログイン                                                                                                    | お役立ちサイト<br><b>びかり電話</b><br>びかり電話 1743947 |
| 旧設定サイトご利用のお客様へ<br>客信お知らセメール・FAXお知らセメールの設定サイトを以前よりご利用で、初めて<br>びかり電話 設定サイト」をご利用の方は「旧設定サイトからパスワード引継ぎ」ボ<br>メンよりログインしてください。 ご利用上の注意事項<br>各種設定を行う際、プラウザは1画面のみでご利用ください。 | <u> Ufry##</u> #7+3A⊷<br>Myビリング          |

- ③「電話番号」「パスワード」を入力し、ログインします。
  - 1. 「本サービスを契約している電話番号(ハイフンなし)※」を半角で入力します。
  - 2. 「パスワード(はじめて接続する場合は仮パスワード)」を半角で入力します。
  - 3. 「ログイン」をクリックします。

※ログイン時の認証単位が「回線単位」のお客さまで、追加番号に本サービスを契約されている場合、こちらに入力してい ただく番号は「ご契約電話番号」となります。

| ひかり電話 設定サイト            |   |                                                      | NTT 西日本 🕐                |
|------------------------|---|------------------------------------------------------|--------------------------|
| ログイン                   |   |                                                      | お役立ちサイト<br><b> ひかり電話</b> |
| 電話番号<br>(例0312345678)  | L | 0123456789                                           |                          |
| パスワード<br>(8~12桁の半角英数字) | 2 | <ul><li>・・・・・・・・・・・・・・・・・・・・・・・・・・・・・・・・・・</li></ul> | Myビリング                   |
|                        |   | ■バスワードを忘れた方へ                                         |                          |

- ※回線単位を選択した場合は、「シナプス光開通のお知らせ」で、ご連絡させていただいております「シナプス光でんわ 電話番号」 を入力してください。
- ※電話番号単位を選択した場合は、設定変更する該当の電話番号を入力してください。
- \* 仮パスワードでログインする際には、3回連続で間違えると、仮パスワードが無効となります。
- \*パスワードの入力を 10 回連続して間違うと、パスワードが無効となります。
- \* 仮パスワード設定後 24 時間以上経過した場合は、仮パスワードが無効となります。
- \*パスワード、仮パスワードが無効となった場合、または忘れてしまった場合等には、再度、P.47 ~の手順にそって仮パスワードを設定してください。

# シナプス光でんわ設定サイト

- ④、仮パスワードで接続した場合またはパスワードの有効期限が切れた場合は、パスワードの変更が必要です。
  - 1.現在のパスワードを入力する欄に、仮パスワードの場合は「仮パスワード」、有効期限切れの場合は現在ご利用 中の「パスワード」を入力します。
  - 2. 新しいパスワードを入力する欄に、今後接続する時に使用する「パスワード(8~12桁の半角英数字)」を2 回入力します。
  - 3. 「パスワード変更」をクリックします。

\* 現在のパスワードと同一のパスワードを新しいパスワードに設定することはできません。

| ひかり電話 設定サイト                                                 |                                                             |        | NTT 西日本 🕐 |
|-------------------------------------------------------------|-------------------------------------------------------------|--------|-----------|
| 設定対象番号<br>電話番号<br>認証単位<br>回線単位                              | パスワード変更<br>パスワードを変更します。                                     |        |           |
| <ul> <li>サービス選択</li> <li>バスワード変更</li> <li>認証単位変更</li> </ul> | 現在のバスワード<br>新しいパスワード<br>(8〜12桁の半角英数字)<br>新しいパスワード<br>(確認入力) | 1<br>2 | ······    |
| ログアウト                                                       |                                                             |        | 3 パスワード変更 |

- \* ご利用の端末・ブラウザなどの条件によりサービス設定ホームページの画面が正しく表示されない場合があります。動作確認 環境は以下のとおりです。
- Windows 7 (SP1) ~ Windows 10 : Internet Explorer 11 \* 上記の OS とブラウザはフリーアクセス・ひかりワイドのカスタマーコントロールで動作確認をしています OS、ブラウザと は異なりますのでご注意ください
- \* 各種設定を行う際、ブラウザは 1 画面のみでご利用ください。2 画面以上でご利用いただくと、正常に設定が反映されない場 合がございます。
- \* サービス設定ホームページへの接続は、SSL によって暗号化されています。
- \* サービス設定ホームページは、フレッツフォン、携帯電話等からも接続、設定が可能です。
- \* サービス設定ホームページへアクセスする際、ご利用の通信サービスにより、通信料、パケット通信料等がかかる場合があり ます。
- \* 新しいパスワードは、8 桁~ 12 桁の半角英数字で設定してください。ただし、数字のみの設定はできません。また、不正ア クセスを防止するため、他人が推測しにくい値を設定し、定期的に変更するようにしてください。
- \* パスワードの有効期限は 60 日間です。60 日間、パスワードの変更がなかった場合、ログイン時に新しくパスワードを設定 する必要があります。なお、変更前と同一のパスワードは新しいパスワードとして設定ができません。
- \* パスワード、仮パスワードが無効となった場合、または忘れてしまった場合等には、再度、P.47 の手順にそって仮パスワードを設定してください。
- \* パスワードの入力を連続 10 回誤ると、パスワードは使用できなくなります。仮パスワードの設定からやり直してください。
- \*パスワード間違いの累積回数は、正常にログインすることで0回にリセットされます。
- \* ブラウザのセッションを強制切断しても累積回数はリセットされません。
- \*ログイン状態で、しばらく何も操作しなかった場合には、自動的にログアウトされます。

### パスワードの変更

接続する時のパスワードの変更の手順について説明します。

- ①.「パスワード変更」をクリックします。
- ②.現在のパスワードを入力する欄に、「パスワード」を入力します。
- ③ . 新しいパスワードを入力する欄 2ヵ所に、今後接続する時に使用する「パスワード(8~12桁の半角英数字)」を 入力します。
- ④.「パスワード変更」をクリックします。

| ひかり電話 詞                        | 役定サイト                                           | NTT 西日本 🕑                                           |
|--------------------------------|-------------------------------------------------|-----------------------------------------------------|
| 設定対象番号<br>電話番号<br>認証単位<br>回線単位 | パスワード変更<br>パスワードを変更します。                         |                                                     |
| ■ サービス選択                       |                                                 |                                                     |
| ■ バスワード変更                      | ① 現在のバスワード                                      | 2                                                   |
| ■ 認証単位変更                       | 新しいパスワード<br>(8~12桁の半角英数字)<br>新しいパスワード<br>(確認入力) | <ul> <li>③</li> <li>④</li> <li>■ パスワード変更</li> </ul> |
| ■ ログアウト                        |                                                 |                                                     |

# シナプス光でんわ設定サイト (認証単位変更)

### 認証単位変更

#### ◆ 電話番号単位から回線単位に変更する場合

- ①.「認証単位変更」をクリックします。
- ②.「回線単位」をクリックします。

| ひかり電話 訳                                                            | で<br>定<br>サイト NTT 西日本 〇<br>0                                                                                                    |
|--------------------------------------------------------------------|----------------------------------------------------------------------------------------------------|
| 設定対象番号<br>電話番号<br>認証単位<br>電話番号単位<br>U サービス選択<br>U スワード変更<br>認証単位変更 | <ul> <li>認証単位の選択</li> <li>ひかり電話設定サイトでは、認証単位を回線単位、電話番号単位、管理者/ユーザ単位の中から選択することができます。         「回線単位は、4回のログインで全ての電話番号を設定する場合に適した認証単位です。         「電話番号単位は、4 電話番号を別々の方が設定する場合に適した認証単位です。         「管理者/ユーザ単位は、4 での電話番号に対して大応さい。</li> <li>の設定できるユーザとを区別して利用される場合に適した認証単位です。         変更される認証単位を、お客様のご利用方法に合わせて選択してください。</li> <li>回線単位</li> <li>回線単位</li> <li>管理者/ユーザ単位</li> </ul> |
| ログアウト                                                              | ■ 戻る                                                                                                    |

- ③.電話番号ごとにパスワードを入力します。
- ④.「認証単位変更」をクリックします。

| ひかり電話 診                                                                           | 設定サイト                                                                                                    | NTT 西日本 🕐                                                                                        |
|-----------------------------------------------------------------------------------|----------------------------------------------------------------------------------------------------|--------------------------------------------------------------------------------------------------|
| 設定対象番号<br>電話番号<br>認証単位<br>電話番号単位<br>■ サービス選択<br>■ バスワード変更<br>■ 認証単位変更<br>■ 認証単位変更 | <ul> <li>認証単位変更</li> <li>電話番号単位から回線単位、バスワードを入力してください。</li> <li>※認証単位変更後のパスワードは<br/>引継がれます。</li> <li>電話番号</li> <li>パスワード (3</li> <li>(3)</li> <li>電話番号</li> <li>パスワード (3)</li> <li>電話番号</li> <li>パスワード (3)</li> </ul> | へ変更します。<br>は、契約電話番号、追加番号ともに現在ご利用中のパスワードが<br>099123456<br>099123457<br>④<br>④<br>④<br>■<br>認証単位変更 |

\*認証単位を変更した後のログイン時に入力する電話番号は、設定したいオプションサービスをご契約されている電話番号になります。

\*認証単位変更後のパスワードは、ログインした際に利用したパスワードとなります。

- ◆ 回線単位から電話番号単位に変更する場合
- ①.「認証単位変更」をクリックします。
- ②.「電話番号単位単位」をクリックします。

| ひかり電話 設                                                             | を定サイト                                                                                                    | NTT 西日本 🕑                                                                                                    |
|---------------------------------------------------------------------|----------------------------------------------------------------------------------------------------|----------------------------------------------------------------------------------------------------|
| 設定対集番号<br>電話番号<br>認証単位<br>回線単位<br>U フービス選択<br>I バスワード変更<br>I 認証単位変更 | 認証単位の選択<br>ひかり電話設定サイトでは、認証単位な<br>の中から選択することができます。<br>「回線単位は、1回のログインで全ての電話<br>電話番号単位は、名電話電号を別りの<br>のみ設定できるユーザをを区別して利用され<br>変更される認証単位を、お客様のご利<br>(1)<br>電話番号単位<br>管理者/ユーザ単位 | 在回線単位、電話番号単位、管理者/ユーザ単位<br>話番号を設定する場合に適した認証単位です。<br>方が設定する場合に適した認証単位です。<br>引に対して一元的に設定できる管理者と、各電話番号<br>16場合に適した認証単位です。<br>用方法に合わせて選択してください。<br>2 |
| <b>■</b> ログアウト                                                      |                                                                                                    | ■ 戻る                                                                                                    |

- ③ パスワードを入力します。
- ④.「認証単位変更」をクリックします。

| ひかり電話 詞                                                             | <b>役定サイト</b> NTT西日本 (2)                                                                                                    |
|---------------------------------------------------------------------|----------------------------------------------------------------------------------------------------|
| 設定対象番号<br>電話番号<br>認証単位<br>回線単位<br>■ サービス選択<br>■ パスワード変更<br>■ 認証単位変更 | <ul> <li>認証単位変更</li> <li>「回線単位」から「電話番号単位」に変更します。<br/>パスワードを入力してください。</li> <li>※認証単位変更後のパスワードは、契約電話番号、追加番号ともに現在ご利用中のパスワードが<br/>引継がれます。</li> <li>パスワード<br/>(8~12桁の半角英数字)</li> </ul> |
| ■ ログアウト                                                             | ④ 認証単位変更                                                                                                    |

\*認証単位を変更した後のログイン時に入力する電話番号は、設定したいオプションサービスをご契約されている電話番号になります。

\*認証単位変更後のパスワードは、ログインした際に利用したパスワードとなります。

# シナプス光でんわ設定サイト(認証単位変更)

#### ◆ 電話番号単位から管理者 / ユーザ単位に変更する場合

- ①.「認証単位変更」をクリックします。
- ②.「管理者/ユーザ単位」をクリックします。

- ③.電話番号ごとにパスワードを入力します。
- ④、「認証単位変更」をクリックします。

| ひかり電話 副                                                              | 役定サイト                                                                                                    | NTT 西日本 🕐                                                                                 |
|----------------------------------------------------------------------|----------------------------------------------------------------------------------------------------|-------------------------------------------------------------------------------------------|
| 設定対象番号<br>電話番号<br>認証単位<br>電話番号単位<br>U ービス選択<br>I バスワード変更<br>I 認証単位変更 | 認証単位変更<br>「電話番号単位」から「管理<br>パスワードを入力してくださ<br>※認証単位変更後のパスワー<br>る継がれます。<br>電話番号<br>パスワード<br>(%~12術の半角英数字)<br>電話番号<br>パスワード | 理者/ユーザ単位」に変更します。<br>さい。<br>ードは、契約電話番号、追加番号ともに現在ご利用中のパスワードが<br>099123456<br>3<br>099123457 |
| ■ ログアウト                                                              | (8~12桁の半角英数字)                                                                                                    | ④ 認証単位変更                                                                                  |

\* 認証単位を変更した後のログイン時に入力する電話番号は、設定したいオプションサービスをご契約されている電話番号になります。

\* 認証単位変更後のパスワードは、ログインした際に利用したパスワードとなります。

- ◆ 回線単位から管理者 / ユーザ単位に変更する場合
- ①.「認証単位変更」をクリックします。
- ②.「管理者/ユーザ単位」をクリックします。

| ひかり電話         設定サイト         NTT 西日本                                 |                                                                                                    |
|---------------------------------------------------------------------|----------------------------------------------------------------------------------------------------|
| 設定対象番号<br>電話番号<br>認証単位<br>回線単位<br>■ サービス選択<br>■ パスワード変更<br>■ 認証単位変更 | <ul> <li>認証単位の選択</li> <li>ひかり電話設定サイトでは、認証単位を回線単位、電話番号単位、管理者/ユーザ単位の中から選択することができます。</li> <li>「回線単位は、1回のログインで全ての電話番号を設定する場合に適した認証単位です。</li> <li>「管理者/ユーザ単位は、全ての電話番号を設して一元的に設定できる管理者と、各電話番号のみ設定できるユーザを区別して利用される場合に適した認証単位です。</li> <li>変更される認証単位を、お客様のご利用方法に合わせて選択してください。</li> <li>電話番号単位</li> <li>管理者/ユーザ単位</li> </ul> |
| ログアウト                                                               | ■ 戻る                                                                                                    |

- ③.パスワードを入力します。
- ④「認証単位変更」をクリックします。

| ひかり電話 訳                        | 後定サイト NTT西日本 (型)                                       |
|--------------------------------|--------------------------------------------------------|
| 設定対象番号<br>電話番号<br>認証単位<br>回線単位 | 認証単位変更<br>「回線単位」から「管理者/ユーザ単位」に変更します。                   |
| ■ サービス選択<br>■ バスワード変更          | ※認証単位変更後のパスワードは、契約電話番号、追加番号ともに現在ご利用中のパスワードが<br>引継がれます。 |
| ■認証単位変更                        | バスワード ③<br>(8~12術の半角英数字)                               |
| ■ ログアウト                        | ④ ■認証単位変更                                              |

\* 認証単位を変更した後のログイン時に入力する電話番号は、設定したいオプションサービスをご契約されている電話番号になります。 \* 認証単位変更後のパスワードは、ログインした際に利用したパスワードとなります。

# シナプス光でんわ設定サイト (ログアウト)

# ログアウト

ご利用を終了する場合はログアウトを行います。

①.終了する場合は画面左下にある「ログアウト」をクリックします。

| ひかり電話                                                               | 後定サイト NTT西日本 (型)                                                                                                    |
|---------------------------------------------------------------------|----------------------------------------------------------------------------------------------------|
| 設定対象番号<br>電話番号<br>認証単位<br>回線単位<br>■ サービス選択<br>■ バスワード変更<br>■ 認証単位変更 | 認証単位の選択<br>ひかり電話設定サイトでは、認証単位を回線単位、電話番号単位、管理者/ユーザ単位<br>の中から選択することができます。<br>「回線単位は、1回のログインで全ての電話番号を設定する場合に適した認証単位です。」<br>「電線毎9単位は、各電話番号を別々の方が設定する場合に適した認証単位です。」<br>「管理者/ユーザ単位は、全ての電話番号に対して一元的に設定できる管理者と、各電話番号<br>のみ設定できるユーザとを区別して利用される場合に適した認証単位です。<br>変更される認証単位を、お客様のご利用方法に合わせて選択してください。 電話番号単位 |
| ログアウト                                                               | <ul> <li>■ 国生日/ユージギⅢ</li> <li>■ 戻る</li> </ul>                                                                                                    |

②.ブラウザの「閉じる」を押して、画面を閉じてください。